# パソコンデータ入力競技 課題② 帳票作成【指示書】見本

|          | А  | В              | С                           | D             | Е         | F                                       |
|----------|----|----------------|-----------------------------|---------------|-----------|-----------------------------------------|
| 1        | 席の | 番号             |                             |               |           |                                         |
| 2        |    |                |                             |               |           |                                         |
| 3        |    |                |                             |               |           |                                         |
|          |    | =≢             | ++ +=                       |               |           |                                         |
| 4        |    | 詞              | 水 昔                         |               |           |                                         |
| 5        |    |                |                             |               |           | 請求番号:20240914-0025                      |
| 6        |    |                |                             |               |           | 2024/9/14                               |
| 7        |    |                |                             |               |           |                                         |
| 8        |    |                |                             |               |           |                                         |
| 0        |    | 三好雷桦工業 株式      | 会社 御山                       |               |           |                                         |
| 9        |    | 二对电战工术 小环      |                             |               |           |                                         |
| 10       |    |                |                             |               |           |                                         |
| 11       |    |                |                             |               | 穴 吹加工     | 株式会社                                    |
| 12       |    |                |                             |               |           |                                         |
| 13       |    |                |                             |               | 徳島県徳島     | 青市出来島本町1」日5番地                           |
| 14       |    |                |                             |               | TEL:      | 088-654-5101                            |
| 15       |    |                |                             |               | FAX:      | 088-654-5103                            |
| 16       |    |                |                             |               | 担当:       | 大止化子                                    |
| 17       |    |                |                             |               |           |                                         |
| 18       |    | 下記のとおりご請求申し」   | 上けます。                       |               |           |                                         |
| 19       |    |                |                             |               |           |                                         |
| 20       |    | ご請求金額          |                             |               |           |                                         |
| 21       |    | お支払い期限         | 2024/10/9                   |               |           |                                         |
| 22       |    |                |                             |               |           |                                         |
| 23       |    |                |                             |               |           |                                         |
| 24       |    |                |                             |               |           |                                         |
| 25       |    |                |                             |               |           |                                         |
| 26       |    | 【明細】           |                             |               |           |                                         |
| 27       |    |                |                             |               |           |                                         |
| 28       |    | 型番             | 商品名                         | 単価            | 数量        | 金額                                      |
| 29       |    | 8JE-8462LE     | 電卓                          | 2,650         | 9         |                                         |
| 30       |    | BS-R934-J      | 電気ケトル                       | 6,800         | 8         |                                         |
| 31       |    | BXPD703BIF     | 電子レンジ                       | 13,600        | 6         |                                         |
| 32       |    | COE237-H       | プロジェクタースクリーン                | 55.000        | 5         |                                         |
| 33       |    | EKP72WVA       | A4カラーレーザー複合機                | 126.000       | 3         |                                         |
| 34       |    | GE-CEE56       | タイムレコーダー                    | 3,000         | 3         |                                         |
| 35       |    | HH-EGO-EL9912  | ラミネーター                      | 4,500         | 2         | 2                                       |
| 36       |    | KO785Mhd       |                             | 18.000        | 2         |                                         |
| 37       |    | SOQ-92KD-8P    | スティッククリーナー掃除機               | 35,000        | 2         | 2                                       |
| 38       |    | YU7/R2         | ノートパソコン                     | 118,000       | 1         |                                         |
| 39       |    |                | -                           | ,             | 小計        |                                         |
| 40       |    |                |                             |               | 値引き       | 35.000                                  |
| 41       |    |                |                             | 値             | 引き後金額     |                                         |
| 42       |    |                |                             | 消費税(10%)      |           |                                         |
| 43       |    |                |                             |               | 請求全額      |                                         |
| 44       |    |                |                             |               |           |                                         |
| 45       |    |                |                             |               |           |                                         |
| 46       |    | お手数ではございますが    | お支払いは下記銀行口座へお振              | 入みくださ         | L.)       |                                         |
| 40       |    |                |                             | 2             | • •       |                                         |
| 47       |    |                | 銀行名:ポリテク銀行                  |               | 口应種別      | : 善通口应                                  |
| 40       |    |                | 支店名:穴吹支店                    |               | 口应委号      | : 8264731                               |
| 49<br>50 |    |                |                             |               | 口庄百万      | : アナブキカコウ (カ                            |
| 50       |    |                |                             |               | 口座有我      | .,,,,,,,,,,,,,,,,,,,,,,,,,,,,,,,,,,,,,, |
| 52       |    | ※现れ入りますが 振りる   | 毛粉料け細井にナブ各担いただち:            | キオトネャ         | 商い申し      | - げます                                   |
| JZ       |    | へんれいべりよりが、 旅込き | F WARNANDER C C 具担い/C/C C C | ~ > ~ > ~ > ~ | 湯気 シート しょ | -1/04 70                                |
| 50       |    |                |                             |               |           |                                         |

# 1.入力準備

- Excel を起動して下さい。
- ② ワークシート「課題 2」を表示して下さい。
- ③ セル AI に、あなたの席の番号を入力して下さい。

#### 2. 入力のルール

- ① 文字の配置、罫線の種類や太さは「見本」の通りにして下さい。
- ② 英数字・記号は、半角で入力して下さい。漢字・ひらがな・カタカナは全角で入力して下さい。
- ③ 指示のないセルの文字は、フォント「游ゴシック」
  - フォントサイズ「II」にして下さい
- ④ 列幅Aは3.25(31 ピクセル)、Bは21.25(175 ピクセル)、Cは自動調整
  DとEは初期設定のまま、Fは25.88(212 ピクセル)で設定して下さい。

#### 3. 帳票作成指示

# セル B4~C4 まで

- ① セルを結合して中央揃え、
- ②「請求書」の文字をフォントサイズ「22」に変更
- ③ 塗りつぶしを設定(塗りつぶし色:標準色「薄い青」)
- セル B9
- ④「三好電機工業 株式会社 御中」の文字をフォントサイズ「14」に変更
- セル B9~C9
- ⑤ 下罫線を設定(罫線の色:標準色「薄い青」)
- セル F6
- 6 右揃えに配置
- ⑦「令和 年 月 日」と表示されるよう、表示形式の設定
- セル B20
- ⑧「ご請求金額」の文字を太字・フォントサイズ「16」、塗りつぶしを設定(塗りつぶし色:標準色 「薄い青」)に設定

#### セル C20

- ⑦ 金額に「¥」が付くよう、表示形式の設定
- ⑩ フォントサイズを「16」に変更して下さい。
- ① 金額表示 3 桁区切り(,)を設定
- 下罫線を設定(罫線の色:標準色「薄い青」)

# セル C21

(3) 日付を、「令和 年 月 日」と表示されるよう、表示形式の設定

-表作成の設定--

セル B28~F28

- ④ 塗りつぶしを設定(塗りつぶし色:標準色「薄い青」)
- ⑤ 中央揃えに配置

#### 金額入力セルすべての設定

- ⑥ 金額表示 3 桁区切り(,)を設定
- セル F39・F41・F43
- ⑦ 塗りつぶしを設定(塗りつぶし色:「青、アクセント5、白+基本色60%」)
- セル「D39・E39」「D40・E40」「D41・E41」「D42・E42」「D43・E43」(見本を参考) ⑧ セルを結合して、右揃えに配置

# 罫線の設定(見本を参考)

- ⑨ 罫線を見本通りに作成
- 20 太い外枠を設定(2か所)

# セル B46~F52

- ② 塗りつぶしを設定(塗りつぶし色:「青、アクセント5、白+基本色60%」)
- 22 外枠罫線を二重線に設定

#### ―計算式の作成―

- セル C20
- 23「ご請求金額」は、「セル F43 の値」を設定
- セル F29~F38
- ② 「金額」は、「単価×数量」を設定
- セル F39
- 29「小計」は、関数を使った計算式を設定
- セル F41
- 20「値引き後金額」は、「小計-値引き額」を設定
- セル F42
- ⑦「消費税(10%)」は「値引き後金額×0.1」を設定
- セル F43
- 128 「請求金額」は「値引き後金額+消費税(10%)」を設定

# 4.印刷の設定

- ① A4 用紙の縦置きで | 枚に印刷できるようにして下さい。
- ② 用紙の「水平方向の中央」に印刷されるように設定して下さい。

※印刷はしませんので、プレビュー画面で確認して下さい。

③作成した請求書をデスクトップに上書き保存して下さい。 デスクトップに保存したら、キーボードやマウスから手を離してください。

画面上には「請求書」は表示されたままにしておいて下さい。